## HOW TO ENTER YOUR AVAILABILITY

Enter the following website in the address bar: www.mvoa.ca/scheduler/

The following screen will appear:

| C MVOA Scheduling App: Users - Microsoft Internet Explorer provided by Motor Coach Industries Inc. |                        | _ & ×        |
|----------------------------------------------------------------------------------------------------|------------------------|--------------|
| 🚱 🕤 👻 http://www.mvoa.ca/scheduler/                                                                | 🔹 🐓 🗙 Live Search      | P •          |
| Elle Edit View Favorites Tools Help                                                                |                        |              |
| 😭 🏟 🍘 MVOA Scheduling App: Users                                                                   | 💁 • 🗟 - 🖶 • 🔂 Bage • 🎯 | Tools • 🔞• 🚳 |
| Manitoba Volleyball Officials Association: Scheduling Application                                  |                        | 2            |
| Please enter your login information:                                                               | • Login                |              |
| Email Address                                                                                      | <u>Register</u>        |              |
| renzie.gonzales@gmail.com                                                                          |                        |              |
| Deserver                                                                                           |                        |              |
|                                                                                                    |                        |              |
|                                                                                                    |                        |              |
| Losin                                                                                              |                        |              |
| Login                                                                                              |                        |              |
| <b>K</b>                                                                                           |                        |              |
| Forgotten your Password?                                                                           |                        |              |
|                                                                                                    |                        |              |
|                                                                                                    |                        |              |
|                                                                                                    |                        |              |
|                                                                                                    |                        |              |
|                                                                                                    |                        |              |
|                                                                                                    |                        |              |
|                                                                                                    |                        |              |
|                                                                                                    |                        |              |
|                                                                                                    |                        |              |
|                                                                                                    |                        |              |
|                                                                                                    |                        |              |
|                                                                                                    |                        |              |
|                                                                                                    |                        |              |
|                                                                                                    |                        | <b>_</b>     |
| Done                                                                                               |                        | 100% • //    |

Enter **Email Address** and **Password** in the fields provided, then click on **Login**. (In order to Login, you must be registered. If you have not registered, go through instructions for registration before proceeding.) The following screen will appear:

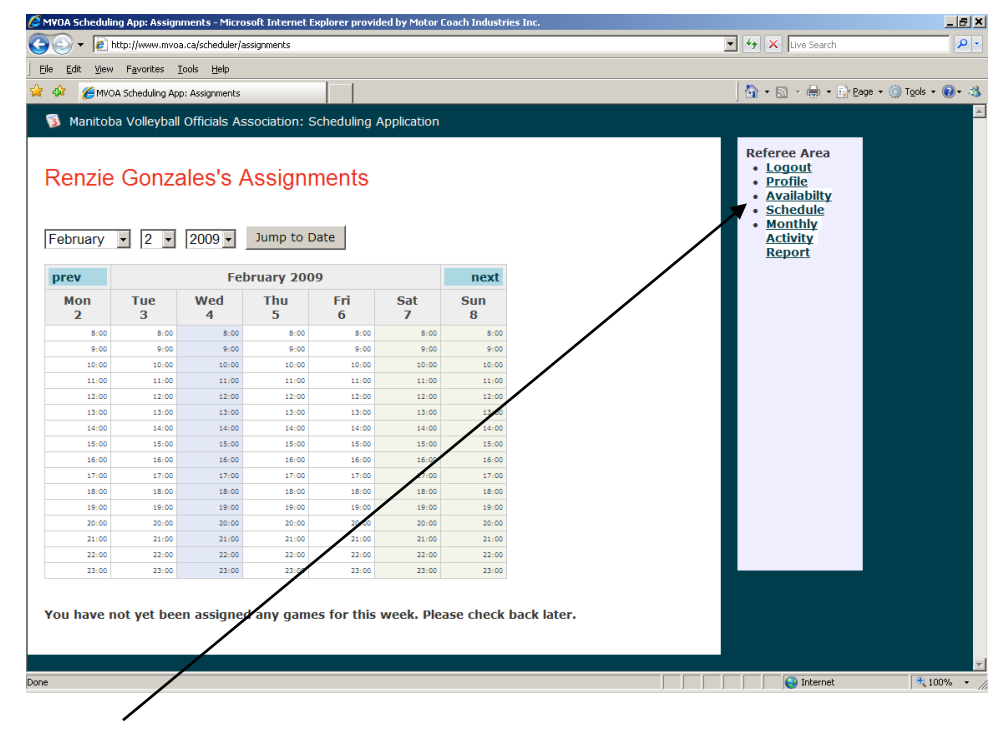

Click on Availability

The following screen will appear:

| 🖉 MVOA Schedulir                              | ng App: Availa            | bilities - Micro       | osoft Internet E                     | xplorer provi                | ded by Motor (       | Ioach Industr | ies Inc.                                     |                                                                                                    | _ 8 ×                        |
|-----------------------------------------------|---------------------------|------------------------|--------------------------------------|------------------------------|----------------------|---------------|----------------------------------------------|----------------------------------------------------------------------------------------------------|------------------------------|
| 🕒 🕞 🗕 🖉 h                                     | ttp://www.mvo             | a.ca/scheduler/a       | availabilities/week                  | /2009/february               | /9?CAKEPHP=d4        | 178531ed4c634 | 0cdaa7692a528760b8;CAKEPHP=263ac6c470705612c | ← × Live Search                                                                                          | <b>₽</b> •                   |
| File Edit View                                | Favorites                 | Tools Help             |                                      |                              |                      |               |                                              |                                                                                                    |                              |
|                                               | rgvonces .                | Tools (Telb            |                                      | 1                            |                      |               |                                              | <b>N N N N</b>                                                                                           | ()                           |
| 🗙 🏧 🏀 MVO,                                    | A Scheduling Ap           | p: Availabilities      |                                      |                              |                      |               |                                              | 1 · D · 🖶 · D B                                                                                          | ge + 🎯 T <u>o</u> ols + 🔞+ 🥸 |
| 🔞 Manitob                                     | a Volleyball              | Officials As           | ssociation: S                        | Scheduling                   | Application          |               |                                              |                                                                                                    | <u>^</u>                     |
| Adjust<br>To adjust<br>Month View<br>February | Renzie<br>your avail<br>v | e Gonz<br>lability, cl | ales's /<br>lick on the<br>Jump to [ | Availat<br>desired o<br>Date | Dility<br>day of the | month in      | the calendar below.                          | Referee Area<br>• Logout<br>• Profile<br>• Availability<br>• Schedule<br>• Monthly<br>Activity<br>Report |                              |
| prev                                          |                           | Fe                     | bruary 200                           | 9                            |                      | next          |                                              |                                                                                                    |                              |
| Mon<br>9                                      | Tue<br>10                 | Wed<br>11              | Thu<br>12                            | Fri<br>13                    | Sat<br>14            | Sun<br>15     |                                              |                                                                                                    |                              |
| 8:00                                          | 8:00                      | 8:00                   | 8:00                                 | 8:00                         | 8:00                 | 8:00          |                                              |                                                                                                    |                              |
| 9:00                                          | 9:00                      | 9:00                   | 9:00                                 | 9:00                         | 9:00                 | 9:00          |                                              |                                                                                                    |                              |
| 10:00                                         | 10:00                     | 10:00                  | 10:00                                | 10:00                        | 10:00                | 10:00         |                                              |                                                                                                    |                              |
| 11:00                                         | 11:00                     | 11:00                  | 11:00                                | 11:00                        | 11:00                | 11:00         |                                              |                                                                                                    |                              |
| 12:00                                         | 12:00                     | 12:00                  | 12:00                                | 12:00                        | 12:00                | 12:00         |                                              |                                                                                                    |                              |
| 13:00                                         | 13:00                     | 13:00                  | 13:00                                | 13:00                        | 13:00                | 13:00         |                                              |                                                                                                    |                              |
| 14:00                                         | 14:00                     | 14:00                  | 14:00                                | 14:00                        | 14:00                | 14:00         |                                              |                                                                                                    |                              |
| 15:00                                         | 15:00                     | 15:00                  | 15:00                                | 15:00                        | 15:00                | 15:00         |                                              |                                                                                                    |                              |
| 16:00                                         | 16:00                     | 16:00                  | 16:00                                | 16:00                        | 16:00                | 16:00         |                                              |                                                                                                    |                              |
| 17:00                                         | 17:00                     | 17:00                  | 17:00                                | 17:00                        | 17:00                | 17:00         |                                              |                                                                                                    |                              |
| 19:00                                         | 10:00                     | 10:00                  | 10:00                                | 10:00                        | 10:00                | 19:00         |                                              |                                                                                                    |                              |
| 20:00                                         | 20.00                     | 20:00                  | 20:00                                | 20-00                        | 20:00                | 20.00         |                                              |                                                                                                    |                              |
| 21-00                                         | 21:00                     | 20.00                  | 21:00                                | 21.00                        | 21.00                | 21.00         |                                              |                                                                                                    |                              |
| 22:00                                         | 22:00                     | 22:00                  | 22:00                                | 22:00                        | 22:00                | 22:00         |                                              |                                                                                                    |                              |
| 23:00                                         | 23:00                     | 23:00                  | 23:00                                | 23:00                        | 23:00                | 23:00         |                                              |                                                                                                    |                              |
|                                               |                           |                        |                                      |                              |                      |               |                                              |                                                                                                    |                              |
|                                               |                           |                        |                                      |                              |                      |               |                                              |                                                                                                    |                              |
|                                               |                           |                        |                                      |                              |                      |               |                                              | linternet                                                                                                | 🔍 100% 🔻 //                  |

Click on any of the times for a day that you are available so that it becomes highlighted. Availability will be done 1 day at a time. Multiple days cannot be selected.

For example, if you are available on Thursday February click on **Thu 12.** Your screen should look like the following:

|                                                                                                    | ig App: Availa                                                                                                    | bilities - Micro                                                                                                    | soft Internet E                                                                                                    | xplorer provide                                                                                                    | ed by Motor C                                                                                                    | oach Industri                                                                                                    | es Inc.                                                                                                  |
|----------------------------------------------------------------------------------------------------|----------------------------------------------------------------------------------------------------|----------------------------------------------------------------------------------------------------|----------------------------------------------------------------------------------------------------|----------------------------------------------------------------------------------------------------|----------------------------------------------------------------------------------------------------|----------------------------------------------------------------------------------------------------|----------------------------------------------------------------------------------------------------|
| 🅑 🔻 😢 h                                                                                                    | ttp://www.mvo                                                                                                    | a.ca/scheduler/a                                                                                                    | vailabilities/week,                                                                                                    | /2009/february/9                                                                                                    | CAKEPHP=d41                                                                                                    | 78531ed4c6340                                                                                                    | cdaa7692a528760b&CAKEPHP=263ac6c4 0705612c 💌 🐓 🗙 Live Search                                             |
| <u>E</u> dit <u>V</u> iew                                                                                                    | Favorites ]                                                                                                    | <u>T</u> ools <u>H</u> elp                                                                                                    |                                                                                                    |                                                                                                    |                                                                                                    |                                                                                                    |                                                                                                    |
| 👂 🄏 MVOV                                                                                                    | A Scheduling Ap                                                                                                    | p: Availabilities                                                                                                    |                                                                                                    |                                                                                                    |                                                                                                    |                                                                                                    | 💁 + 🗟 - 🖶 Rage + 🎯 Tgols + (                                                                             |
| Manitob                                                                                                    | a Vollevball                                                                                                    | Officials As                                                                                                    | sociation: S                                                                                                    | cheduling A                                                                                                    | nnlication                                                                                                    |                                                                                                    |                                                                                                    |
| - Hanneo B                                                                                                    | a voneyban                                                                                                    |                                                                                                    | oodadonn d                                                                                                    | interesting / i                                                                                                    | philadion                                                                                                    |                                                                                                    |                                                                                                    |
| .djust<br>adjust y<br>onth View<br>ebruary                                                                                                    | Renzie<br>your avail<br>v                                                                                                    | e Gonza<br>lability, cli<br>2009 -                                                                                                    | ales's /<br>ick on the<br>Jump to D                                                                                                    | Availab<br>desired da                                                                                                    | ility<br>ay of the                                                                                                    | monthm                                                                                                    | Referee Area<br>• Logout<br>• Profile<br>• Availability<br>• Schedule<br>• Monthly<br>Activity<br>Report |
| Tev                                                                                                    |                                                                                                    | Feb                                                                                                    | oruary 200                                                                                                    | 9                                                                                                    | /                                                                                                    | next                                                                                                    |                                                                                                    |
|                                                                                                    |                                                                                                    |                                                                                                    |                                                                                                    |                                                                                                    |                                                                                                    |                                                                                                    |                                                                                                    |
| Mon<br>9                                                                                                    | Tue<br>10                                                                                                    | Wed<br>11                                                                                                    | Thu<br>12                                                                                                    | Fri<br>13                                                                                                    | Sat<br>14                                                                                                    | Sun<br>15                                                                                                    |                                                                                                    |
| Mon<br>9<br>8:00                                                                                                    | Tue<br>10<br>8:00                                                                                                    | Wed<br>11<br>8:00                                                                                                    | Thu<br>12                                                                                                    | Fri<br>13<br>8:00                                                                                                    | Sat<br>14<br>8:00                                                                                                    | Sun<br>15<br>8:00                                                                                                    |                                                                                                    |
| Mon<br>9<br>8:00<br>9:00                                                                                                    | Tue<br>10<br>8:00<br>9:00                                                                                                    | Wed<br>11<br>8:00<br>9:00                                                                                                    | Thu<br>12<br>9:00                                                                                                    | Fri<br>13<br>8:00<br>9:00                                                                                                    | Sat<br>14<br>8:00<br>9:00                                                                                                    | Sun<br>15<br>8:00<br>9:00                                                                                                    |                                                                                                    |
| Mon<br>9<br>8:00<br>9:00<br>10:00                                                                                                    | Tue<br>10<br>8:00<br>9:00<br>10:00                                                                                                    | Wed<br>11<br>8:00<br>9:00<br>10:00                                                                                                    | Thu<br>12<br>9:00<br>10:00                                                                                                    | Fri<br>13<br>8:00<br>9:00<br>10:00                                                                                                    | Sat<br>14<br>8:00<br>9:00<br>10:00                                                                                                    | Sun<br>15<br>8:00<br>9:00<br>10:00                                                                                                    |                                                                                                    |
| Mon<br>9:00<br>9:00<br>10:00<br>11:00                                                                                                    | Tue<br>10<br>8:00<br>9:00<br>10:00<br>11:00                                                                                                    | Wed<br>11<br>8:00<br>9:00<br>10:00<br>11:00                                                                                                    | Thu<br>12<br>9:00<br>9:00<br>10:00<br>11:00                                                                                                    | Fri<br>13<br>8:00<br>9:00<br>10:00<br>11:00                                                                                                    | Sat<br>14<br>8:00<br>9:00<br>10:00<br>11:00                                                                                                    | Sun<br>15<br>8:00<br>9:00<br>10:00<br>11:00                                                                                                    |                                                                                                    |
| Mon<br>9:00<br>9:00<br>10:00<br>11:00<br>12:00                                                                                                    | Tue<br>10<br>8:00<br>9:00<br>10:00<br>11:00<br>12:00                                                                                                    | Wed<br>11<br>8:00<br>9:00<br>10:00<br>11:00<br>12:00                                                                                                    | Thu<br>12<br>9:00<br>10:00<br>11:00<br>12:00                                                                                                    | Fri<br>13<br>8:00<br>9:00<br>10:00<br>11:00<br>12:00                                                                                                    | Sat<br>14<br>8:00<br>9:00<br>10:00<br>11:00<br>12:00                                                                                                    | Sun<br>15<br>8:00<br>9:00<br>10:00<br>11:00<br>12:00                                                                                                    |                                                                                                    |
| Mon<br>9<br>8:00<br>9:00<br>10:00<br>11:00<br>12:00<br>13:00                                                                                                    | Tue<br>10<br>8:00<br>9:00<br>10:00<br>11:00<br>12:00<br>13:00                                                                                                    | Wed<br>11<br>8:00<br>9:00<br>10:00<br>11:00<br>12:00<br>13:00                                                                                                    | Thu<br>12<br>9:00<br>9:00<br>10:00<br>11:00<br>12:00<br>13:00                                                                                                    | Fri<br>13<br>8:00<br>9:00<br>10:00<br>11:00<br>12:00<br>13:00                                                                                                    | Sat<br>14<br>8:00<br>9:00<br>10:00<br>11:00<br>12:00<br>13:00                                                                                                    | Sun<br>15<br>8:00<br>9:00<br>10:00<br>11:00<br>12:00<br>13:00                                                                                                    |                                                                                                    |
| 8:00<br>9:00<br>10:00<br>11:00<br>12:00<br>13:00<br>14:00                                                                                                    | Tue<br>10<br>8:00<br>9:00<br>10:00<br>11:00<br>12:00<br>13:00<br>14:00                                                                                                    | Wed<br>11<br>8:00<br>9:00<br>10:00<br>11:00<br>12:00<br>13:00<br>14:00                                                                                                    | Thu<br>12<br>9:00<br>10:00<br>11:00<br>12:00<br>13:00<br>14:00                                                                                                    | Fri<br>13<br>8:00<br>9:00<br>10:00<br>11:00<br>12:00<br>13:00<br>14:00                                                                                                    | Sat<br>14<br>8:00<br>9:00<br>10:00<br>11:00<br>12:00<br>13:00<br>14:00                                                                                                    | Sun<br>15<br>8:00<br>9:00<br>10:00<br>11:00<br>12:00<br>13:00<br>14:00                                                                                                    |                                                                                                    |
| Mon<br>9<br>8:00<br>9:00<br>10:00<br>11:00<br>11:00<br>11:00<br>11:00<br>11:00                                                                                                    | Tue<br>10<br>8:00<br>9:00<br>10:00<br>11:00<br>12:00<br>13:00<br>14:00<br>15:00                                                                                                    | Wed<br>11<br>8:00<br>9:00<br>10:00<br>11:00<br>12:00<br>13:00<br>14:00<br>15:00                                                                                                    | Thu<br>12<br>9:00<br>10:00<br>11:00<br>12:00<br>13:00<br>14:00<br>15:00                                                                                                    | Fri 13 8:00 9:00 10:00 11:00 12:00 13:00 14:00 15:00 15:00                                                                                                    | Sat<br>14<br>8:00<br>9:00<br>10:00<br>11:00<br>12:00<br>13:00<br>14:00<br>15:00                                                                                                    | Sun<br>15<br>8:00<br>9:00<br>10:00<br>11:00<br>12:00<br>13:00<br>14:00<br>15:00                                                                                                    |                                                                                                    |
| Mon<br>9         S:00           8:00         10:00           11:00         11:00           13:00         14:00           15:00         16:00           16:00         17:00                                                             | Tue<br>10<br>8:00<br>9:00<br>11:00<br>12:00<br>13:00<br>14:00<br>15:00<br>16:00<br>17:00                                                                                                    | Wed<br>11<br>8:00<br>9:00<br>10:00<br>11:00<br>12:00<br>13:00<br>14:00<br>15:00<br>16:00<br>17:00                                                                                                    | Thu<br>12<br>9:00<br>10:00<br>11:00<br>12:00<br>13:00<br>14:00<br>15:00<br>16:00<br>17:00                                                                                                    | Fri<br>13<br>8:00<br>9:00<br>10:00<br>11:00<br>12:00<br>13:00<br>14:00<br>15:00<br>15:00                                                                                                    | Sat<br>14<br>8:00<br>9:00<br>10:00<br>11:00<br>12:00<br>13:00<br>14:00<br>15:00<br>18:00<br>13:00                                                                                                    | Sun<br>15<br>8:00<br>9:00<br>11:00<br>12:00<br>13:00<br>14:00<br>15:00<br>16:00<br>12:00                                                                                                    |                                                                                                    |
| Mon<br>9         Image: Second<br>8:00           8:00         10:00           10:00         11:00           13:00         14:00           15:00         16:00           17:00         18:00                                            | Tue<br>10<br>8:00<br>9:00<br>11:00<br>12:00<br>13:00<br>14:00<br>15:00<br>16:00<br>17:00<br>18:00                                                                                                    | Wed<br>11<br>8:00<br>9:00<br>10:00<br>11:00<br>12:00<br>13:00<br>14:00<br>15:00<br>16:00<br>17:00<br>18:00                                                                                                    | Thu<br>12<br>9:00<br>10:00<br>11:00<br>12:00<br>13:00<br>14:00<br>15:00<br>16:00<br>17:00<br>18:00                                                                                                    | Fri<br>13<br>8:00<br>9:00<br>10:00<br>12:00<br>12:00<br>12:00<br>13:00<br>14:00<br>15:00<br>16:00<br>19:00                                                                                                    | Sat<br>14<br>8:00<br>9:00<br>10:00<br>11:00<br>11:00<br>14:00<br>15:00<br>14:00<br>15:00<br>15:00                                                                                                    | Sun<br>15<br>8:00<br>9:00<br>10:00<br>11:00<br>12:00<br>13:00<br>14:00<br>15:00<br>16:00<br>17:00                                                                                                    |                                                                                                    |
| Mon<br>9         8:00           8:00         9:000           10:00         11:00           11:00         13:00           14:00         15:00           16:00         17:00           18:00         19:00                               | Tue<br>10<br>8:00<br>9:00<br>11:00<br>12:00<br>13:00<br>14:00<br>15:00<br>16:00<br>17:00<br>18:00<br>19:00                                                                                                    | Wed<br>11<br>8:00<br>9:00<br>10:00<br>12:00<br>13:00<br>13:00<br>13:00<br>15:00<br>16:00<br>17:00<br>18:00<br>19:00                                                                                                    | Thu<br>12<br>9:00<br>10:00<br>11:00<br>12:00<br>14:00<br>14:00<br>16:00<br>17:00<br>18:00<br>19:00                                                                                                    | Fri<br>13<br>8:00<br>9:00<br>9:00<br>11:00<br>11:00<br>11:00<br>11:00<br>11:00<br>11:00<br>11:00<br>11:00<br>11:00<br>11:00<br>11:00<br>11:00<br>11:00<br>11:00                                                                                                    | Sat<br>14<br>8:00<br>9:00<br>10:00<br>11:00<br>11:00<br>14:00<br>15:00<br>16:00<br>17:00<br>18:00<br>19:00                                                                                                    | Sun<br>15<br>8:00<br>9:00<br>10:00<br>11:00<br>12:00<br>13:00<br>14:00<br>15:00<br>16:00<br>17:00<br>18:00<br>19:00                                                                                                    |                                                                                                    |
| Mon<br>9         8:00           8:00         9:00           10:00         10:00           11:00         12:00           13:00         14:00           15:00         16:00           16:00         19:00           18:00         20:00  | Tue<br>10<br>8:00<br>9:00<br>10:00<br>12:00<br>13:00<br>14:00<br>13:00<br>16:00<br>17:00<br>18:00<br>19:00<br>20:00                                                                                                    | Wed<br>11<br>8:00<br>9:00<br>10:00<br>12:00<br>13:00<br>13:00<br>13:00<br>13:00<br>15:00<br>15:00<br>15:00<br>15:00<br>15:00<br>20:00                                                                                                    | Thu<br>12<br>9:00<br>10:00<br>12:00<br>13:00<br>14:00<br>15:00<br>15:00<br>15:00<br>15:00<br>15:00<br>15:00<br>15:00<br>15:00<br>10:00                                                                                                    | Fri         13           8:00         9:00           9:00         9           10:00         9           11:00         10           12:00         11           15:00         11           15:00         11           15:00         11           16:00         11           19:00         12:00                                                                                                    | Sat<br>14<br>8:00<br>9:00<br>10:00<br>11:00<br>12:00<br>13:00<br>14:00<br>15:00<br>15:00<br>13:00<br>13:00<br>13:00<br>13:00<br>13:00<br>13:00                                                                                                    | Sun<br>15<br>8:00<br>9:00<br>10:00<br>12:00<br>13:00<br>14:00<br>15:00<br>16:00<br>15:00<br>16:00<br>17:00<br>18:00<br>19:00<br>20:00                                                                                                    |                                                                                                    |
| Mong           8:00           9:00           10:00           11:00           12:00           13:00           14:00           16:00           16:00           16:00           18:00           19:00           20:00                     | Tue<br>10<br>8:00<br>9:00<br>10:00<br>11:00<br>13:00<br>13:00<br>15:00<br>15:00<br>15:00<br>15:00<br>15:00<br>12:00                                                                                                    | Wed<br>11<br>5:00<br>9:00<br>11:00<br>12:00<br>13:00<br>14:00<br>15:00<br>15:00<br>15:00<br>15:00<br>15:00<br>15:00<br>15:00<br>15:00<br>15:00<br>15:00<br>15:00<br>15:00                                                                                                    | Thu<br>12<br>9:00<br>10:00<br>11:00<br>12:00<br>13:00<br>14:00<br>15:00<br>16:00<br>15:00<br>16:00<br>15:00<br>16:00<br>15:00<br>16:00<br>16:000 | Fri<br>13<br>8:00<br>9:00<br>10:00<br>11:00<br>12:00<br>13:00<br>14:00<br>15:00<br>14:00<br>15:00<br>16:00<br>15:00<br>20:00<br>21:00                                                                                                    | Sat<br>14<br>8:00<br>9:00<br>11:00<br>11:00<br>11:00<br>13:00<br>14:00<br>15:00<br>16:00<br>15:00<br>15:00<br>15:00<br>20:00<br>21:00                                                                                                    | Sun<br>15<br>8:00<br>9:00<br>10:00<br>11:00<br>12:00<br>12:00<br>14:00<br>15:00<br>15:00<br>15:00<br>15:00<br>15:00<br>20:00<br>20:00                                                                                                    |                                                                                                    |
| Mon<br>9         8:00           9:00         10:00           11:00         12:00           14:00         15:00           16:00         15:00           16:00         19:00           19:00         20:00           21:00         21:00 | Tue<br>10<br>8:00<br>9:00<br>10:00<br>12:00<br>12:00<br>15:00<br>15:00<br>15:00<br>19:00<br>19:00<br>19:00<br>12:00<br>20:00<br>21:00                                                                                                    | Wed<br>11<br>8:00<br>9:00<br>11:00<br>11:00<br>13:00<br>13:00<br>13:00<br>13:00<br>13:00<br>13:00<br>13:00<br>13:00<br>13:00<br>13:00<br>13:00<br>13:00<br>13:00<br>13:00<br>13:00<br>13:00<br>13:00<br>14:00<br>14:00<br>1 | Thu<br>9.00<br>10:00<br>11:00<br>12:00<br>13:00<br>13:00<br>13:00<br>15:00<br>15: | Fri<br>13<br>8:00<br>0:00<br>10:00<br>11:00<br>11:00<br>1 | Sat<br>14<br>8:00<br>9:00<br>11:00<br>12:00<br>13:00<br>13:00<br>13:00<br>15:00<br>15:00<br>15:00<br>15:00<br>19:00<br>20:00<br>21:00<br>22:00                                                                                                    | Sun<br>15<br>8:00<br>9:000<br>11:00<br>11:000 |                                                                                                    |
| Mon<br>9<br>8:00<br>9:00<br>10:00<br>13:00<br>13:00<br>13:00<br>13:00<br>13:00<br>13:00<br>13:00<br>13:00<br>20:00<br>20:00<br>21:00<br>22:00                                                                                          | Tue<br>10<br>8:00<br>9:00<br>13:00<br>13:00<br>13:00<br>14:00<br>15:00<br>15:00<br>15:00<br>15:00<br>12:00<br>22:00<br>22:00                                                                                                    | Wed<br>11<br>8:00<br>9:00<br>10:00<br>11:00<br>12:00<br>14:00<br>14:00<br>19:00<br>19:00<br>19:00<br>19:00<br>12:00<br>22:00<br>22:00                                                                                                    | Thu<br>12<br>000<br>1000<br>1100<br>1200<br>1300<br>1300<br>1300<br>13                                                                                                    | Fri<br>13<br>800<br>900<br>1000<br>1100<br>1300<br>1300<br>1300<br>1300<br>130                                                                                                    | Sat<br>14<br>8:00<br>9:00<br>10:00<br>13:00<br>13:00<br>13:00<br>15:00<br>15:00<br>15:00<br>15:00<br>12:00<br>23:00<br>23:00<br>23:00                                                                                                    | Sun<br>15<br>8:00<br>9:00<br>10:00<br>11:00<br>11:00<br>11:00<br>11:00<br>11:00<br>11:00<br>11:00<br>12:00<br>22:00<br>22:00<br>22:00                                                                                                    |                                                                                                    |
| Mon<br>9<br>8:00<br>9:00<br>0:0:00<br>0:11:00<br>13:00<br>13:00<br>13:00<br>13:00<br>13:00<br>13:00<br>13:00<br>13:00<br>13:00<br>13:00<br>13:00<br>13:00<br>12:00<br>20:00<br>21:00<br>22:00<br>22:00                                 | Tue<br>8:00<br>9:00<br>11:00<br>11:00<br>11:00<br>14:00<br>15:00<br>16:00<br>16:0 | Wed<br>11           8:00           9:00           10:00           12:00           12:00           14:00           15:00           16:00           16:00           19:00           19:00           19:00           20:00           21:00           22:00           23:00                                                                                                    | Thu<br>2000<br>1000<br>11000<br>11000<br>11000<br>11000<br>11000<br>1000<br>1000000                                                                                                    | Fri<br>13<br>8:00<br>9:00<br>10:00<br>11:00<br>12:00<br>13:00<br>15:00<br>15:00<br>1 | Sat<br>8:00<br>9:00<br>10:00<br>11:00<br>13:00<br>13:00<br>14:00<br>15:00<br>15:000 | Sun<br>15<br>8.00<br>9:00<br>10:00<br>11:00<br>12:00<br>14:00<br>14:00<br>15:00<br>14:00<br>15:00<br>15:00<br>12:00<br>22:00<br>22:00<br>23:00                                                                                                    |                                                                                                    |

Notice now that the times for **Thu 12** are highlighted in blue.

If you scroll further down the screen, you will see **Selected Date** is 2-12-2009. Click on Add Range.

| 8:00<br>9:00<br>10:00<br>11:00<br>12:00<br>13:00<br>14:00<br>15:00<br>16:00  | 10<br>8:00<br>9:00<br>10:00<br>11:00<br>12:00<br>13:00<br>14:00 | 11<br>8:00<br>9:00<br>10:00<br>11:00<br>12:00 | 12<br>\$:00<br>9:00<br>10:00<br>11:00 | 13<br>8:00<br>9:00<br>10:00 | 14<br>8:00<br>9:00 | 15<br>8:00 |
|------------------------------------------------------------------------------|-----------------------------------------------------------------|-----------------------------------------------|---------------------------------------|-----------------------------|--------------------|------------|
| 8:00<br>9:00<br>10:00<br>11:00<br>12:00<br>13:00<br>14:00<br>15:00<br>16:00  | 8:00<br>9:00<br>10:00<br>11:00<br>12:00<br>13:00<br>14:00       | 8:00<br>9:00<br>10:00<br>11:00<br>12:00       | 8:00<br>9:00<br>10:00<br>11:00        | 8:00<br>9:00<br>10:00       | 8:00<br>9:00       | 8:00       |
| 9:00<br>10:00<br>11:00<br>12:00<br>13:00<br>14:00<br>15:00<br>16:00<br>17.00 | 9:00<br>10:00<br>11:00<br>12:00<br>13:00<br>14:00               | 9:00<br>10:00<br>11:00<br>12:00               | 9:00<br>10:00<br>11:00                | 9:00                        | 9:00               | 0.00       |
| 10:00<br>11:00<br>12:00<br>13:00<br>14:00<br>15:00<br>15:00<br>15:00         | 10:00<br>11:00<br>12:00<br>13:00<br>14:00                       | 10:00<br>11:00<br>12:00                       | 10:00                                 | 10:00                       |                    | 9:00       |
| 11:00<br>12:00<br>13:00<br>14:00<br>15:00<br>16:00                           | 11:00<br>12:00<br>13:00<br>14:00                                | 11:00<br>12:00                                | 11:00                                 |                             | 10:00              | 10:00      |
| 12:00<br>13:00<br>14:00<br>15:00<br>16:00                                    | 12:00<br>13:00<br>14:00                                         | 12:00                                         |                                       | 11:00                       | 11:00              | 11:00      |
| 13:00<br>14:00<br>15:00<br>16:00                                             | 13:00<br>14:00                                                  |                                               | 12:00                                 | 12:00                       | 12:00              | 12:00      |
| 14:00<br>15:00<br>16:00                                                      | 14:00                                                           | 13:00                                         | 13:00                                 | 13:00                       | 13:00              | 13:00      |
| 15:00<br>16:00                                                               |                                                                 | 14:00                                         | 14:00                                 | 14:00                       | 14:00              | 14:00      |
| 16:00                                                                        | 15:00                                                           | 15:00                                         | 15:00                                 | 15:00                       | 15:00              | 15:00      |
| 17.00                                                                        | 16:00                                                           | 16:00                                         | 16:00                                 | 16:00                       | 16:00              | 16:00      |
| 17:00                                                                        | 17:00                                                           | 17:00                                         | 17:00                                 | 17:00                       | 17:00              | 17:00      |
| 18:00                                                                        | 18:00                                                           | 18:00                                         | 18:00                                 | 18:00                       | 18:00              | 18:00      |
| 19:00                                                                        | 19:00                                                           | 19:00                                         | 19:00                                 | 19:00                       | 19:00              | 19:00      |
| 20:00                                                                        | 20:00                                                           | 20:00                                         | 20:00                                 | 20:00                       | 20:00              | 20:00      |
| 21:00                                                                        | 21:00                                                           | 21:00                                         | 21:00                                 | 21:00                       | 21:00              | 21:00      |
| 22:00                                                                        | 22:00                                                           | 22:00                                         | 22:00                                 | 22:00                       | 22:00              | 22:00      |
| 23:00                                                                        | 23:00                                                           | 23:00                                         | 23:00                                 | 23:00                       | 23:00              | 23:00      |
| cted<br>-2009<br>v select                                                    | Date                                                            | m not ava                                     | ilable.                               |                             |                    |            |

This will open up fields for you to enter the times you are available.

| Image: Non-Section           8:00           9:00           10:00           10:00           10:00           10:00           10:00           11:00           12:00           13:00           14:00           16:00           16:00           16:00           20:00           20:00           21:00           22:00           23:00                                                                                                    | actualing App:           10            8:00            9:00            10:00            11:00            12:00            13:00            14:00            15:00            16:00            19:00            19:00            19:00                          | Avalabilities  11                                                                                      | 12<br>8:00<br>9:00<br>10:00<br>11:00<br>12:00<br>13:00<br>14:00<br>15:00<br>16:00<br>17:00 | 13<br>8:00<br>9:00<br>10:00<br>11:00<br>12:00<br>13:00<br>14:00<br>15:00                                                                                                    | 14<br>8:00<br>9:00<br>10:00<br>11:00<br>12:00<br>13:00<br>14:00 | 15<br>8:00<br>9:00<br>10:00<br>11:00<br>12:00 |
|----------------------------------------------------------------------------------------------------|----------------------------------------------------------------------------------------------------|----------------------------------------------------------------------------------------------------|--------------------------------------------------------------------------------------------|----------------------------------------------------------------------------------------------------|-----------------------------------------------------------------|-----------------------------------------------|
| 8:00           9:00           10:00           11:00           12:00           13:00           14:00           16:00           16:00           16:00           17:00           18:00           20:00           21:00           22:00           23:00                                                                                                    | 10         8:00           9:00         10:00           10:00         11:00           12:00         13:00           14:00         16:00           15:00         16:00           19:00         19:00           19:00         19:00           19:00         19:00 | 11<br>8:00<br>9:00<br>10:00<br>11:00<br>12:00<br>13:00<br>14:00<br>15:00<br>17:00<br>18:00<br>19:00    | 12<br>8:00<br>9:00<br>10:00<br>12:00<br>13:00<br>14:00<br>15:00<br>16:00<br>17:00          | 13 8:00 9:00 10:00 11:00 11:00 11:00 11:00 11:00 11:00 11:00 11:00 10:00 10:00 | 14<br>8:00<br>9:00<br>10:00<br>11:00<br>12:00<br>13:00<br>14:00 | 15<br>8:00<br>9:00<br>10:00<br>11:00<br>12:00 |
| 8:00<br>9:00<br>10:00<br>11:00<br>13:00<br>13:00<br>14:00<br>14:00<br>15:00<br>14:00<br>15:00<br>14:00<br>15:00<br>14:00<br>14:0 | 8:00<br>9:00<br>10:00<br>12:00<br>13:00<br>14:00<br>15:00<br>15:00<br>15:00<br>15:00<br>19:00<br>19:00<br>20:00                                                                                                    | 8:00<br>9:00<br>10:00<br>11:00<br>12:00<br>13:00<br>14:00<br>15:00<br>15:00<br>17:00<br>18:00<br>19:00 | 8:00<br>9:00<br>11:00<br>12:00<br>13:00<br>14:00<br>15:00<br>16:00<br>17:00                | 8:00<br>9:00<br>10:00<br>12:00<br>13:00<br>14:00<br>15:00                                                                                                    | 8:00<br>9:00<br>10:00<br>11:00<br>12:00<br>13:00<br>14:00       | 8:00<br>9:00<br>10:00<br>11:00<br>12:00       |
| 9:00<br>10:00<br>11:00<br>12:00<br>14:00<br>14:00<br>14:00<br>15:00<br>16:00<br>16:00<br>19:00<br>19:00<br>20:00<br>21:00<br>22:00                                                                                                    | 9:00<br>10:00<br>11:00<br>12:00<br>13:00<br>14:00<br>15:00<br>16:00<br>17:00<br>18:00<br>19:00<br>20:00                                                                                                    | 9:00<br>10:00<br>11:00<br>12:00<br>13:00<br>14:00<br>15:00<br>16:00<br>17:00<br>18:00<br>19:00         | 9:00<br>10:00<br>11:00<br>12:00<br>13:00<br>14:00<br>15:00<br>16:00<br>17:00               | 9:00<br>10:00<br>11:00<br>12:00<br>13:00<br>14:00<br>15:00                                                                                                    | 9:00<br>10:00<br>11:00<br>12:00<br>13:00<br>14:00               | 9:00<br>10:00<br>11:00<br>12:00               |
| 10:00<br>11:00<br>12:00<br>13:00<br>14:00<br>15:00<br>16:00<br>19:00<br>19:00<br>20:00<br>20:00<br>22:00                                                                                                    | 10:00<br>11:00<br>12:00<br>13:00<br>14:00<br>15:00<br>16:00<br>16:00<br>19:00<br>20:00<br>10.00                                                                                                    | 10:00<br>11:00<br>12:00<br>13:00<br>14:00<br>15:00<br>16:00<br>17:00<br>18:00<br>19:00                 | 10:00<br>11:00<br>12:00<br>13:00<br>14:00<br>15:00<br>16:00<br>17:00                       | 10:00<br>11:00<br>12:00<br>13:00<br>14:00<br>15:00                                                                                                    | 10:00<br>11:00<br>12:00<br>13:00<br>14:00                       | 10:00<br>11:00<br>12:00                       |
| 11:00<br>12:00<br>13:00<br>14:00<br>16:00<br>15:00<br>19:00<br>20:00<br>21:00<br>22:00<br>23:00                                                                                                    | 11:00<br>12:00<br>13:00<br>14:00<br>15:00<br>16:00<br>17:00<br>18:00<br>19:00<br>20:00<br>20:00                                                                                                    | 11:00<br>12:00<br>13:00<br>14:00<br>15:00<br>16:00<br>17:00<br>18:00<br>19:00                          | 11:00<br>12:00<br>13:00<br>14:00<br>15:00<br>16:00<br>17:00                                | 11:00<br>12:00<br>13:00<br>14:00<br>15:00                                                                                                    | 11:00<br>12:00<br>13:00<br>14:00                                | 11:00<br>12:00                                |
| 12:00<br>13:00<br>14:00<br>15:00<br>15:00<br>17:00<br>19:00<br>20:00<br>21:00<br>22:00<br>23:00                                                                                                    | 12:00<br>13:00<br>14:00<br>15:00<br>16:00<br>17:00<br>18:00<br>19:00<br>20:00<br>21:00                                                                                                    | 12:00<br>13:00<br>14:00<br>15:00<br>16:00<br>17:00<br>18:00<br>19:00                                   | 12:00<br>13:00<br>14:00<br>15:00<br>16:00<br>17:00                                         | 12:00<br>13:00<br>14:00<br>15:00                                                                                                    | 12:00<br>13:00<br>14:00                                         | 12:00                                         |
| 13:00<br>14:00<br>15:00<br>15:00<br>16:00<br>17:00<br>18:00<br>19:00<br>20:00<br>21:00<br>22:00<br>23:00                                                                                                    | 13:00<br>14:00<br>15:00<br>16:00<br>17:00<br>18:00<br>19:00<br>20:00                                                                                                    | 13:00<br>14:00<br>15:00<br>16:00<br>17:00<br>18:00<br>19:00                                            | 13:00<br>14:00<br>15:00<br>16:00<br>17:00                                                  | 13:00<br>14:00<br>15:00                                                                                                    | 13:00<br>14:00                                                  | 13:00                                         |
| 14:00<br>15:00<br>16:00<br>17:00<br>18:00<br>19:00<br>20:00<br>21:00<br>22:00<br>23:00                                                                                                    | 14:00<br>15:00<br>16:00<br>17:00<br>18:00<br>19:00<br>20:00                                                                                                    | 14:00<br>15:00<br>16:00<br>17:00<br>18:00<br>19:00                                                     | 14:00<br>15:00<br>16:00<br>17:00                                                           | 14:00                                                                                                    | 14:00                                                           | 10.00                                         |
| 15:00<br>16:00<br>17:00<br>19:00<br>20:00<br>21:00<br>22:00<br>23:00                                                                                                    | 15:00<br>16:00<br>17:00<br>18:00<br>19:00<br>20:00                                                                                                    | 15:00<br>16:00<br>17:00<br>18:00<br>19:00                                                              | 15:00<br>16:00<br>17:00                                                                    | 15:00                                                                                                    |                                                                 | 14:00                                         |
| 16:00<br>17:00<br>18:00<br>20:00<br>21:00<br>22:00<br>23:00                                                                                                    | 16:00<br>17:00<br>18:00<br>19:00<br>20:00                                                                                                    | 16:00<br>17:00<br>18:00<br>19:00                                                                       | 16:00<br>17:00                                                                             |                                                                                                    | 15:00                                                           | 15:00                                         |
| 17:00<br>18:00<br>20:00<br>21:00<br>22:00<br>23:00                                                                                                    | 17:00<br>18:00<br>19:00<br>20:00                                                                                                    | 17:00<br>18:00<br>19:00                                                                                | 17:00                                                                                      | 16:00                                                                                                    | 16:00                                                           | 16:00                                         |
| 18:00<br>19:00<br>20:00<br>21:00<br>22:00<br>23:00                                                                                                    | 18:00<br>19:00<br>20:00                                                                                                    | 18:00<br>19:00                                                                                         |                                                                                            | 17:00                                                                                                    | 17:00                                                           | 17:00                                         |
| 19:00<br>20:00<br>21:00<br>22:00<br>23:00                                                                                                    | 19:00                                                                                                    | 19:00                                                                                                  | 18:00                                                                                      | 18:00                                                                                                    | 18:00                                                           | 18:00                                         |
| 20:00<br>21:00<br>22:00<br>23:00                                                                                                    | 20:00                                                                                                    |                                                                                                    | 19:00                                                                                      | 19:00                                                                                                    | 19:00                                                           | 19:00                                         |
| 21:00<br>22:00<br>23:00                                                                                                    | 24.00                                                                                                    | 20:00                                                                                                  | 20:00                                                                                      | 20:00                                                                                                    | 20:00                                                           | 20:00                                         |
| 22:00<br>23:00                                                                                                    | 21:00                                                                                                    | 21:00                                                                                                  | 21:00                                                                                      | 21:00                                                                                                    | 21:00                                                           | 21:00                                         |
| 23:00                                                                                                    | 22:00                                                                                                    | 22:00                                                                                                  | 22:00                                                                                      | 22:00                                                                                                    | 22:00                                                           | 22:00                                         |
|                                                                                                    | 23:00                                                                                                    | 23:00                                                                                                  | 23:00                                                                                      | 23:00                                                                                                    | 23:00                                                           | 23:00                                         |
| ected E<br>-2009<br>ne selected<br>dd Range                                                                                                    | Date                                                                                                    | m available                                                                                            | V V d S R                                                                                  | emove Rang                                                                                                    | je                                                              |                                               |

Click on the drop down in the "**from**" field and the "**until**" field to select times you are available.

\*\*\* Please note that the time you enter in "from" field is the time you would be available to start a match. If you enter 6 pm, Ed could assign you a match at 6 pm.

## Once times are selected, click on Save Selected Availability.

| View Favor | rites <u>T</u> ools | : <u>H</u> elp |       |       |       |       |  |                 |
|------------|---------------------|----------------|-------|-------|-------|-------|--|-----------------|
| MVOA Sched | uling App: Av       | vailabilities  |       |       |       | 1     |  | 🔄 • 🗟 • 🖶 • 🕞 B |
| 10         | )                   | 11             | 12    | 13    | 14    | 5     |  |                 |
| 8:00       | 8:00                | 8:00           | 8:00  | 8:00  | 8:00  | 8:00  |  |                 |
| 9:00       | 9:00                | 9:00           | 9:00  | 9:00  | 9:00  | 9:00  |  |                 |
| 10:00      | 10:00               | 10:00          | 10:00 | 10:00 | 10:00 | 10:00 |  |                 |
| 11:00      | 11:00               | 11:00          | 11:00 | 11:00 | 11:00 | 11:00 |  |                 |
| 12:00      | 12:00               | 12:00          | 12:00 | 12:00 | 12:00 | 12:00 |  |                 |
| 13:00      | 13:00               | 13:00          | 13:00 | 13:00 | 13:00 | 13:00 |  |                 |
| 4:00       | 14:00               | 14:00          | 14:00 | 14:00 | 14:00 | 14:00 |  |                 |
| 5:00       | 15:00               | 15:00          | 15:00 | 15:00 | 15:00 | 15:00 |  |                 |
| 16:00      | 16:00               | 16:00          | 16:00 | 16:00 | 10.00 | 16:00 |  |                 |
| 17:00      | 17:00               | 17:00          | 17:00 | 17:00 | 7:00  | 17:00 |  |                 |
| 5:00       | 18:00               | 18:00          | 18:00 | 18:00 | 18:00 | 18:00 |  |                 |
| :00        | 19:00               | 19:00          | 19:00 | 19:00 | 19:00 | 19:00 |  |                 |
| 0:00       | 20:00               | 20:00          | 20:00 | 20:00 | 20:00 | 20:00 |  |                 |
| 21:00      | 21:00               | 21:00          | 21:00 | 21:00 | 21:00 | 21:00 |  |                 |
| 2:00       | 22:00               | 22:00          | 22:00 | 22:00 | 22:00 | 22:00 |  |                 |
| :00        | 23:00               | 23:00          | 23:00 | 23:00 | 23:00 | 23:00 |  |                 |
| ted Da     | ate                 |                |       |       |       |       |  |                 |

The following screen will appear:

| Y = [try://www.mos.acy.doi.org/www.mos.acy.org/www.mos.acy.acy.org/www.mos.acy.acy.acy.acy.acy.acy.acy.acy.acy.acy                                                                                                    |                                  |                                     |                   | d tax 1 to                         | spiorer provid               | ed by Motor L             | oach Industri  |                                                                                                    |
|----------------------------------------------------------------------------------------------------|----------------------------------|-------------------------------------|-------------------|------------------------------------|------------------------------|---------------------------|----------------|----------------------------------------------------------------------------------------------------|
| Text       February 2009       Inext         Non       110       110       110       110         110       110       110       110       100         1200       1200       1200       1200       100         1200       1200       1200       100       100         1200       1200       1200       100       100         1200       1200       1200       100       100         1200       1200       1200       100       100         1200       1200       100       100       100         1200       1200       1200       100       100       100         1200       1200       1200       1200       100       100         1200       1200       1200       1200       100       100         1200       1200       1200       1200       1200       100         1200       1200       1200       1200       1200       100       100         1200       1200       1200       1200       1200       1200       100       100         1200       1200       1200       1200       1200       1200                                                                                                    | 🥑 🔻 🍋 he                         | ttp://www.mvoa                      | .ca/scheduler/av  | /allabilities/week/                | 2009/tebruary/s              | PCAKEPHP=617              | 836eF340d4c6aa | AKEPHP=0rb6bb1c925159be87 💽 🦘 🗶 Live Search                                                              |
| Mantcoba Volleyball Officials Association: Scheduling Application     Anatcoba Volleyball Officials Association: Scheduling Application     Anatcoba Volleyball Officials Association: Scheduling Application     Adjust Renzie Gonzales's Availability     adjust your availability, click on the desired day of the month in the calendar below. <u>onth View     ebruary     9     2009     Jump to Date     <u>February 2009     Tue     February 2009     <u>Iump to Date     100     110     110     110     110     110     110     110     110     110     110     110     110     110     110     110     110     110     110     110     110     110     110     110     110     110     110     110     110     110     110     110     110     110     110     110     110     110     110     110     110     110     110     110     110     110     110     110     110     110     110     110     110     110     110     110     110     110     110     110     110     110     110     110     110     110     110     110     110     110     110     110     110     110     110     110     110     110     110     110     110     110     110     110     110     110     110     110     110     110     110     110     110     110     110     110     110     110     110     110     110     110     110     110     110     110     110     110     110     110     110     110     110     110     110     110     110     110     110     110     110     110     110     110     110     110     110     110     110     110     110     110     110     110     110     110     110     110     110     110     110     110     110     110     110     110     110     110     110     110     110     110     110     110     110     110     110     110     110     110     110     110     110     110     110     110     110     110     110     110     110     110     110     110     110     110     110     110     110     110     110     110     110     110     110     110     110     110     110     110     110     110     110     110     110     110     110 </u></u></u>                                                                                                    | <u>E</u> dit ⊻jew                | Favorites <u>T</u>                  | ools <u>H</u> elp |                                    |                              |                           |                |                                                                                                    |
| Manitoba Volleyball Officials Association: Scheduling Application         Adjust Renzie Gonzales's Availability         adjust your availability, click on the desired day of the month in the calendar below.         onth View         ebruary       9         2009       Jump to Date         xev       February 2009         10       110         110       110         110       110         110       110         110       110         110       110         110       110         110       110         110       110         110       110         110       110         110       110         110       110         110       110         110       110         110       110         110       110         110       110         110       110         110       110         110       110         110       110         110       110         110       110         110       110         110       110         12                                                                                                    | 🏂 🧉 🏀 😒                          | A Scheduling App                    | : Availabilities  |                                    |                              |                           |                | 🚹 🔹 🗟 🔹 🖶 🔹 🚱 Page 🔹 🎯 Tools 🔹 🕼                                                                         |
| $ \begin{array}{c} \mbox{required a voltedydal Onteals Association Scheduling Application } \\ \mbox{djust Renzie Gonzales's Availability} \\ \mbox{o adjust your availability, click on the desired day of the month in the calendar below. \\ \hline \mbox{onth View} \\ \hline \mbox{ebruary } \mbox{ebruary 2009 } \mbox{Jump to Date} \\ \hline \mbox{rev } \hline \mbox{February 2009 } \mbox{Int} \mbox{Ativity} \\ \hline \mbox{Referee Area} \mbox{Ativity} \\ \hline \mbox{Referee Area} \mbox{Ativity} \\ \hline \mbox{Referee Area} \mbox{Ativity} \\ \hline \mbox{Referee Area} \mbox{Ativity} \\ \hline \mbox{Schedule} \mbox{Nonthly} \mbox{Ativity} \\ \hline \mbox{Referee Area} \mbox{Ativity} \\ \hline \mbox{Referee Area} \mbox{Ativity} \\ \hline \mbox{Referee Area} \mbox{Ativity} \\ \hline \mbox{Referee Area} \mbox{Ativity} \\ \hline \mbox{Referee Area} \mbox{Ativity} \\ \hline \mbox{Referee Area} \mbox{Ativity} \mbox{Referee Area} \mbox{Ativity} \\ \hline \mbox{Referee Area} \mbox{Ativity} \mbox{Referee Area} \mbox{Ativity} \\ \hline \mbox{Referee Area} \mbox{Ativity} \mbox{Referee Area} \mbox{Ativity} \mbox{Ativity} \mbox{Ativity} \mbox{Ativity} \mbox{Ativity} \mbox{Ativity} \mbox{Ativity} \mbox{Ativity} \$ |                                  |                                     | 0                 |                                    |                              |                           |                |                                                                                                    |
| Adjust Renzie Gonzales's Availability<br>a adjust your availability, click on the desired day of the month in the calendar below.<br>And View<br>ehruary  9  2009  Imp to Date<br><u>rev February 2009  Tue tri 1 10 110 110 110 110 110 110 110 110 1</u>                                                                                                    | Manitoba                         | a volleyball                        | Officials As:     | sociation: S                       | cheduling P                  | Application               |                |                                                                                                    |
| NPCV         Vector         Net           Mon         11         10         Sat         Sun           4         4         6         8         4         8           5         5         6         6         8         8         8           6         5         6         8         8         8         8           6         6         8         8         8         8           6         6         8         8         8         8           6         6         8         8         8         8           6         10         10         10         10         8           10         11         11         11         10         10           11         11         11         11         10         10           110         11         11         11         10         10           110         11         11         11         10         10           110         11         11         11         10         10           110         11         11         11         10           110         11<                                                                                                    | djust  <br>adjust y<br>onth View | Renzie<br>your availa<br>u<br>. 9 . | ability, cli      | ales's /<br>ck on the<br>Jump to D | Availab<br>desired d<br>rate | <b>ility</b><br>ay of the | month in       | Referee Area<br>• Logout<br>• Profile<br>• Availability<br>• Schedule<br>• Monthly<br>Activity<br>Report |
| 9         10         11         12         13         14         15           8.0         8.00         8.00         8.00         8.00         8.00         8.00           9.00         9.00         9.00         9.00         9.00         9.00         9.00         9.00           10.00         10.00         10.00         10.00         10.00         10.00         10.00           11.00         11.00         11.00         11.00         11.00         11.00         11.00           11.00         11.00         11.00         11.00         11.00         11.00         11.00           11.00         11.00         11.00         11.00         11.00         11.00         11.00           11.00         11.00         11.00         11.00         11.00         11.00         11.00           11.00         11.00         11.00         11.00         11.00         11.00           11.00         11.00         11.00         11.00         11.00         11.00           11.00         11.00         11.00         11.00         11.00         11.00           11.00         11.00         11.00         11.00         11.00         11.00                                                                                                    | Mon                              | Tue                                 | Feb<br>Wed        | oruary 200<br>Thu                  | 9<br>Fri                     | Sat                       | next<br>Sun    |                                                                                                    |
| 8:00         8:00         8:00         8:00         8:00         8:00           9:00         16:00         9:00         9:00         9:00         9:00           10:00         10:00         10:00         9:00         9:00         9:00           11:00         11:00         11:00         11:00         11:00         11:00           11:00         11:00         11:00         11:00         11:00         11:00           11:00         11:00         11:00         11:00         11:00         11:00           11:00         11:00         11:00         11:00         11:00         11:00           11:00         11:00         11:00         11:00         11:00         11:00           11:00         11:00         11:00         11:00         11:00         11:00           11:00         11:00         11:00         11:00         11:00         11:00           11:00         11:00         11:00         11:00         11:00         11:00           11:00         11:00         11:00         11:00         11:00         11:00           11:00         11:00         11:00         11:00         11:00         11:00                                                                                                    | 9                                | 10                                  | 11                | 12                                 | 13                           | 14                        | 15             |                                                                                                    |
| 4:00         4:00         9:00         9:00         9:00         9:00           11:00         10:00         10:00         10:00         10:00         10:00           11:00         11:00         11:00         11:00         11:00         11:00           11:00         11:00         11:00         11:00         11:00         11:00           11:00         11:00         11:00         11:00         11:00         11:00           11:00         11:00         11:00         11:00         11:00         11:00           11:00         11:00         11:00         11:00         11:00         11:00           11:00         11:00         11:00         11:00         11:00         11:00           11:00         11:00         11:00         11:00         11:00         11:00           11:00         11:00         11:00         11:00         11:00         11:00           11:00         11:00         11:00         11:00         11:00         11:00           11:00         11:00         11:00         11:00         11:00         11:00           11:00         11:00         11:00         11:00         11:00         11:00                                                                                                    | 8:00                             | 8:00                                | 8:00              | 8:00                               | 8:00                         | 8:00                      | 8:00           |                                                                                                    |
| 10:00         11:00         11:00         11:00         11:00         11:00         11:00         11:00         11:00         11:00         11:00         11:00         11:00         11:00         11:00         11:00         11:00         11:00         11:00         11:00         11:00         11:00         11:00         11:00         11:00         11:00         11:00         11:00         11:00         11:00         11:00         11:00         11:00         11:00         11:00         11:00         11:00         11:00         11:00         11:00         11:00         11:00         11:00         11:00         11:00         11:00         11:00         11:00         11:00         11:00         11:00         11:00         11:00         11:00         11:00         11:00         11:00         11:00         11:00         11:00         11:00         11:00         11:00         11:00         11:00         11:00         11:00         11:00         11:00         11:00         11:00         11:00         11:00         11:00         11:00         11:00         11:00         11:00         11:00         11:00         11:00         11:00         11:00         11:00         11:00         11:00         11:00         11:00 <th< td=""><td>9:00</td><td>9:00</td><td>9:00</td><td>9:00</td><td>9:00</td><td>9:00</td><td>9:00</td><th></th></th<>                                                                                                    | 9:00                             | 9:00                                | 9:00              | 9:00                               | 9:00                         | 9:00                      | 9:00           |                                                                                                    |
| 11.00       11.00       11.00       11.00       11.00       11.00         12.00       11.00       11.00       11.00       11.00       11.00         13.00       11.00       11.00       11.00       11.00       11.00         13.00       11.00       11.00       11.00       11.00       11.00         14.00       11.00       11.00       11.00       11.00       11.00         14.00       11.00       11.00       11.00       11.00       11.00         14.00       14.00       14.00       14.00       14.00       14.00         14.00       14.00       14.00       14.00       14.00       14.00         14.00       14.00       14.00       14.00       14.00       14.00         14.00       14.00       14.00       14.00       14.00       14.00         14.00       14.00       14.00       14.00       14.00       14.00         14.00       14.00       14.00       14.00       14.00       14.00         14.00       14.00       14.00       14.00       14.00       14.00         14.00       14.00       14.00       14.00       14.00       14.00                                                                                                    | 10:00                            | 10:00                               | 10:00             | 10:00                              | 10:00                        | 10:00                     | 10:00          |                                                                                                    |
| 11-00         11-00         11-00         11-00         11-00         11-00           13-00         13-00         13-00         13-00         13-00         13-00           13-00         13-00         13-00         13-00         13-00         13-00           13-00         14-00         14-00         14-00         14-00         14-00           13-00         15-00         15-00         14-00         14-00         14-00           13-00         15-00         15-00         16-00         16-00         16-00           13-00         17-00         17-00         17-00         17-00         17-00           13-00         13-00         13-00         18-00         18-00         18-00           13-00         13-00         13-00         18-00         18-00         18-00           13-00         13-00         13-00         18-00         18-00         18-00           13-00         13-00         13-00         13-00         18-00         18-00           13-00         13-00         13-00         13-00         18-00         18-00           13-00         13-00         13-00         13-00         18-00         18-00                                                                                                    | 11:00                            | 11:00                               | 11:00             | 11:00                              | 11:00                        | 11:00                     | 11:00          |                                                                                                    |
| 1.100         1.200         1.200         1.200         1.200         1.200           1.600         1.400         1.200         1.200         1.200         1.200           1.600         1.600         1.600         1.600         1.600         1.600           1.600         1.500         1.500         1.600         1.600         1.600           1.600         1.500         1.600         1.600         1.600         1.600           1.600         1.600         1.600         1.600         1.600         1.600           1.600         1.600         1.600         1.600         1.600         1.600           1.600         1.600         1.600         1.600         1.600         1.600           1.600         1.600         1.600         1.600         1.600         1.600           1.600         1.600         1.600         1.600         1.600         1.600           1.600         1.600         1.600         1.600         1.600         1.600           1.600         1.600         1.600         1.600         1.600         1.600           1.600         1.600         1.600         1.600         1.600         1.600                                                                                                    | 12:00                            | 12:00                               | 12:00             | 12:00                              | 12:00                        | 12:00                     | 12:00          |                                                                                                    |
| 1.1 00         1.2 00         1.2 00         1.2 00         1.2 00         1.2 00           1.5 00         1.1 00         1.5 00         1.5 00         1.5 00         1.5 00           1.6 00         1.6 00         1.6 00         1.6 00         1.6 00         1.6 00           1.6 00         1.6 00         1.6 00         1.6 00         1.6 00         1.6 00           1.7 00         1.7 00         1.7 00         1.7 00         1.7 00         1.7 00         1.6 00           1.6 00         1.6 00         1.6 00         1.6 00         1.6 00         1.6 00           1.6 00         1.6 00         1.6 00         1.6 00         1.6 00         1.6 00           1.6 00         1.6 00         1.6 00         1.6 00         1.6 00         1.6 00           1.6 00         1.6 00         1.6 00         1.6 00         1.6 00         1.6 00           1.6 00         1.6 00         1.6 00         1.6 00         1.6 00         1.6 00           1.6 00         1.6 00         1.6 00         1.6 00         1.6 00         1.6 00           1.6 00         1.6 00         1.6 00         1.6 00         1.6 00         1.6 00           1.6 00         1.6 00                                                                                                    | 13:00                            | 14:00                               | 14:00             | 14:00                              | 14:00                        | 14:00                     | 14:00          |                                                                                                    |
| 1.1.0         1.1.0         1.1.0         1.1.0         1.1.0         1.1.0           1.6.00         1.6.00         1.6.00         1.6.00         1.6.00           1.7.00         1.7.00         1.7.00         1.7.00         1.7.00         1.7.00           1.8.00         1.8.00         1.8.00         1.8.00         1.8.00         1.8.00           1.8.00         1.8.00         1.8.00         1.8.00         1.8.00         1.8.00           1.8.00         1.8.00         1.8.00         1.8.00         1.8.00         1.8.00           1.8.00         1.8.00         1.8.00         1.8.00         1.8.00         1.8.00           1.8.00         1.8.00         1.8.00         1.8.00         1.8.00         1.8.00           1.8.00         1.8.00         1.8.00         1.8.00         1.8.00         1.8.00           1.8.00         1.8.00         1.8.00         1.8.00         1.8.00         1.8.00           1.8.00         1.8.00         1.8.00         1.8.00         1.8.00         1.8.00           1.8.00         1.8.00         1.8.00         1.8.00         1.8.00         1.8.00           1.8.00         1.8.00         1.8.00         1.8.00         1                                                                                                    | 15:00                            | 15:00                               | 15:00             | 15:00                              | 15:00                        | 15:00                     | 15:00          |                                                                                                    |
| 11:00         11:00         11:00         11:00         11:00         11:00           11:00         11:00         11:00         11:00         11:00         11:00           11:00         11:00         11:00         11:00         11:00         11:00           11:00         11:00         11:00         11:00         11:00         11:00           11:00         11:00         11:00         11:00         11:00         11:00           11:00         21:00         20:00         11:00         21:00         20:00           11:00         21:00         21:00         21:00         21:00         21:00           11:00         11:00         11:00         11:00         11:00         11:00           11:00         11:00         11:00         11:00         11:00         11:00           11:00         11:00         11:00         11:00         11:00         11:00           11:00         11:00         11:00         11:00         11:00         11:00           11:00         11:00         11:00         11:00         11:00         11:00           11:00         11:00         11:00         11:00         11:00         11:00                                                                                                    | 16:00                            | 16:00                               | 16:00             | 16:00                              | 16:00                        | 16:00                     | 16:00          |                                                                                                    |
| 18-00         18-00         18-00         18-00         18-00         18-00           19-00         19-00         19-00         19-00         19-00         19-00           20-00         20-00         20-00         20-00         20-00         20-00         20-00           20-00         20-00         20-00         21-00         21-00         21-00         21-00           22-00         22-00         22-00         22-00         22-00         22-00         22-00           22-00         23-00         23-00         23-00         23-00         23-00         23-00                                                                                                    | 17:00                            | 17:00                               | 17:00             | 17:00                              | 17:00                        | 17:00                     | 17:00          |                                                                                                    |
| 19-00         19-00         19-00         19-00         19-00         19-00           20:00         20:00         20:00         20:00         20:00         20:00           21:00         21:00         21:00         21:00         21:00         21:00           22:00         22:00         22:00         22:00         22:00         22:00           23:00         23:00         23:00         23:00         23:00         23:00                                                                                                    | 18:00                            | 18:00                               | 18:00             | 18:00                              | 18:00                        | 18:00                     | 18:00          |                                                                                                    |
| 10:00         20:00         20:00         20:00         20:00         20:00         20:00           11:00         11:00         11:00         11:00         11:00         11:00           12:00         12:00         12:00         12:00         12:00         12:00           13:00         13:00         13:00         13:00         13:00         12:00                                                                                                    | 19:00                            | 19:00                               | 19:00             | 19:00                              | 19:00                        | 19:00                     | 19:00          |                                                                                                    |
| 21:00         21:00         21:00         21:00         21:00           22:00         22:00         22:00         22:00         22:00           23:00         23:00         23:00         23:00         23:00                                                                                                    | 20:00                            | 20:00                               | 20:00             | 20:00                              | 20:00                        | 20:00                     | 20:00          |                                                                                                    |
| 22:00         22:00         22:00         22:00         22:00         22:00           13:00         13:00         23:00         13:00         13:00         23:00         10:00                                                                                                    | 21:00                            | 21:00                               | 21:00             | 21:00                              | 21:00                        | 21:00                     | 21:00          |                                                                                                    |
| 23:00 23:00 23:00 23:00 23:00 23:00 23:00                                                                                                    | 22:00                            | 22:00                               | 22:00             | 22:00                              | 22:00                        | 22:00                     | 22:00          |                                                                                                    |
|                                                                                                    | 23:00                            | 23:00                               | 23:00             | 23:00                              | 23:00                        | 23:00                     | 23:00          |                                                                                                    |
|                                                                                                    |                                  |                                     |                   |                                    |                              |                           |                |                                                                                                    |

In the table above, it shows that you are available for the time range in the highlighted green area on February 12 from 6 pm to 11 pm.

If you are available multiple times during the day, you have to option of entering multiple times. For example, if you are available from 5 pm to 7 pm and then from 9 pm to 11 pm, Enter first time range as shown below. Instead of clicking on Save Selected Availability, click on Add Range again.

| 🖉 M         | VOA S                         | chedulin                                    | ) App: Availa | bilities - Micro                               | osoft Internet E           | xplorer provi                  | ded by Motor Co | oach Industri | es Inc.                                      |                   | ×                            |
|-------------|-------------------------------|---------------------------------------------|---------------|------------------------------------------------|----------------------------|--------------------------------|-----------------|---------------|----------------------------------------------|-------------------|------------------------------|
| O           | O                             | • 🙋 ht                                      | :p://www.mvc  | a.ca/scheduler/a                               | availabilities/week        | /2009/february,                | 9?CAKEPHP=9ff1  | b9f8ee344569  | 958a102056a7b4df&CAKEPHP=5282e6c6ea98dcfc3eC | ↔ 🗙 Live Search   | P -                          |
| Eile        | Edi                           | t ⊻jew                                      | Favorites     | <u>⊺</u> ools <u>H</u> elp                     |                            |                                |                 |               |                                              |                   |                              |
| 😭           | d <b>r</b>                    | 6 MVOV                                      | Scheduling Ap | p: Availabilities                              |                            |                                |                 |               |                                              | 🟠 • 🗟 - 🖶 • 🔂 Bag | ge + 🎯 T <u>o</u> ols + 🔞+ 🍕 |
|             |                               | 8:00                                        | 8:00          | 8:00                                           | 8:00                       | 8:00                           | 8:00            | \$:00         |                                              |                   |                              |
|             |                               | 9:00                                        | 9:00          | 9:00                                           | 9:00                       | 9:00                           | 9:00            | 9:00          |                                              |                   |                              |
|             |                               | 10:00                                       | 10:00         | 10:00                                          | 10:00                      | 10:00                          | 10:00           | 10:00         |                                              |                   |                              |
|             |                               | 11:00                                       | 11:00         | 11:00                                          | 11:00                      | 11:00                          | 11:00           | 11:00         |                                              |                   |                              |
|             |                               | 12:00                                       | 12:00         | 12:00                                          | 12:00                      | 12:00                          | 12:00           | 12:00         |                                              |                   |                              |
|             |                               | 13:00                                       | 13:00         | 13:00                                          | 13:00                      | 13:00                          | 13:00           | 13:00         |                                              |                   |                              |
|             |                               | 14:00                                       | 14:00         | 14:00                                          | 14:00                      | 14:00                          | 14:00           | 14:00         |                                              |                   |                              |
|             |                               | 15:00                                       | 15:00         | 15:00                                          | 15:00                      | 15:00                          | 15:00           | 15:00         |                                              |                   |                              |
|             |                               | 16:00                                       | 16:00         | 16:00                                          | 16:00                      | 16:00                          | 16:00           | 16:00         |                                              |                   |                              |
|             |                               | 17:00                                       | 17:00         | 17:00                                          | 17:00                      | 17:00                          | 17:00           | 17:00         |                                              |                   |                              |
|             |                               | 18:00                                       | 18:00         | 18:00                                          | 18:00                      | 18:00                          | 18:00           | 18:00         |                                              |                   |                              |
|             |                               | 19:00                                       | 19:00         | 19:00                                          | 19:00                      | 19:00                          | 19:00           | 19:00         |                                              |                   |                              |
|             |                               | 20:00                                       | 20:00         | 20:00                                          | 20:00                      | 20:00                          | 20:00           | 20:00         |                                              |                   |                              |
|             |                               | 21:00                                       | 21:00         | 21:00                                          | 21:00                      | 21:00                          | 21:00           | 21:00         |                                              |                   |                              |
|             |                               | 22:00                                       | 22:00         | 22:00                                          | 22:00                      | 22:00                          | 22:00           | 22:00         |                                              |                   |                              |
| S<br>:<br>f | Sele<br>2-12<br>On th<br>from | ectec<br>-2009<br><u>ne selec</u><br>5:00 p | d Date        | I'm availab<br>til <mark>17:00 pm</mark><br>Sa | le<br>■▼ and<br>ve Selecto | Remove Rar<br>ed <b>Availa</b> | ae<br>bility    |               |                                              |                   |                              |
|             |                               |                                             |               |                                                |                            |                                |                 |               |                                              | Internet          | € 100% • //                  |

This will allow you enter a second range of times you are available.

## /ြဲ MYDA Scheduling App: Availabilities - Microsoft Internet Explorer provided by Motor Coa \_ 8 × 56a7b4df&CAKEPHP=5282e6c6ea98dcfc3el 💌 😽 🗙 Live Search 😋 🕒 🗕 http://www.mvoa.ca/scheduler/availabilities/v ρ. ek/2009/february/9?CAKEPHP=9ff1b9f8ee34456 Ele Edit Yew Favorites Tools Help 🏠 + 🔝 - 🖶 + 🔂 Page + 🎯 Tools + 🔞 - 🚳 2 HVOA Scheduling App: Availabilities 8:00 9:00 8:00 9:00 8:00 9:00 11:00 11:00 13:00 14:00 15:00 14:00 16:00 19:00 20:00 21:00 22:00 8:00 9:00 8:00 9:00 10:00 12:00 13:00 14:00 15:00 16:00 17:00 18:00 19:00 20:00 21:00 22:00 8:00 9:00 10:00 11:00 13:00 14:00 15:00 16:00 17:00 18:00 19:00 10:00 10:00 10:00 11:00 12:00 13:00 14:00 15:00 16:00 11:00 12:00 13:00 11:00 12:00 13:00 14:00 14:00 14:00 15:00 16:00 18:00 19:00 20:00 21:00 22:00 23:00 14:00 15:00 16:00 17:00 18:00 19:00 16:00 17:00 18:00 19:00 17:00 18:00 19:00 20:00 21:00 22:00 20:00 20:00 21:00 22:00 23:00 21:00 22:00 23:00 23:00 23:00 Selected Date 2-12-2009 On the selected date, I'm available from 5:00 pm y until 7:00 pm y and 8 Rem from 9:00 pm y until 11:00 pm y and 8 Rem Range Add Range Save Sele ed Availability Internet 🔍 100% 🔻

Once times have been entered, click on Save Selected Availability.

This will bring to the following screen. In the table below, it shows 2 blocks of time that you are available highlighted in the green area.

| 🏉 MVOA Schedulin                                | ig App: Availa            | bilities - Micro       | soft Internet I                     | xplorer provi                | ded by Motor I       | Eoach Industri | ies Inc.                                                                                                 | <u>5 ×</u> |
|-------------------------------------------------|---------------------------|------------------------|-------------------------------------|------------------------------|----------------------|----------------|----------------------------------------------------------------------------------------------------|------------|
| 🕒 🕤 🗸 🚺 h                                       | ttp://www.mvo             | a.ca/scheduler/a       | availabilities/week                 | /2009/february,              | 9?CAKEPHP=52         | 82e6c6ea98dcfc | 3e0addd02acc7cb68;CAKEPHP=ce04c14cbb926ce78cx 🚽 🐓 🗙 Live Search 🖌                                        | • •        |
| Ele Edit View                                   | Favorites                 | Tools Help             |                                     |                              |                      |                |                                                                                                    |            |
|                                                 | Scheduling An             | o: Availabilities      |                                     |                              |                      |                | 🔕 + 🗟 - 🖶 + 🔂 Page + 🙆 Tools - 🚇                                                                         | -13        |
| -                                               | r senodan ig rip          | printiadonicios        |                                     |                              |                      |                | ju w o biv o - o                                                                                         |            |
| 🚯 Manitob                                       | a Volleybal               | Officials As           | ssociation: S                       | Scheduling                   | Application          |                |                                                                                                    |            |
| Adjust<br>To adjust y<br>Month View<br>February | Renzie<br>your avail<br>v | e Gonz<br>lability, cl | ales's a<br>ick on the<br>Jump to D | Availat<br>desired o<br>Date | Dility<br>day of the | month in       | Referee Area<br>• Logout<br>• Profile<br>• Availability<br>• Schedule<br>• Monthly<br>Activity<br>Report |            |
| prev                                            |                           | Fe                     | bruary 200                          | )9                           |                      | next           |                                                                                                    |            |
| Mon<br>9                                        | Tue<br>10                 | Wed<br>11              | Thu<br>12                           | Fri<br>13                    | Sat<br>14            | Sun<br>15      |                                                                                                    |            |
| 8:00                                            | 8:00                      | 8:00                   | 8:00                                | 8:00                         | 8:00                 | 8:00           |                                                                                                    |            |
| 9:00                                            | 9:00                      | 9:00                   | 9:00                                | 9:00                         | 9:00                 | 9:00           |                                                                                                    |            |
| 10:00                                           | 10:00                     | 10:00                  | 10:00                               | 10:00                        | 10:00                | 10:00          |                                                                                                    |            |
| 11:00                                           | 11:00                     | 11:00                  | 11:00                               | 11:00                        | 11:00                | 11:00          |                                                                                                    |            |
| 12:00                                           | 12:00                     | 12:00                  | 12:00                               | 12:00                        | 12:00                | 12:00          |                                                                                                    |            |
| 13:00                                           | 13:00                     | 13:00                  | 13:00                               | 13:00                        | 13:00                | 13:00          |                                                                                                    |            |
| 14:00                                           | 14:00                     | 14:00                  | 14:00                               | 14:00                        | 14:00                | 14:00          |                                                                                                    |            |
| 15:00                                           | 15:00                     | 15:00                  | 15:00                               | 15:00                        | 15:00                | 15:00          |                                                                                                    |            |
| 16:00                                           | 16:00                     | 16:00                  | 16:00                               | 16:00                        | 16:00                | 16:00          |                                                                                                    |            |
| 17:00                                           | 17:00                     | 17:00                  | 17:00                               | 17:00                        | 17:00                | 17:00          |                                                                                                    |            |
| 18:00                                           | 18:00                     | 18:00                  | 18:00                               | 18:00                        | 18:00                | 18:00          |                                                                                                    |            |
| 19:00                                           | 19:00                     | 19:00                  | 19:00                               | 19:00                        | 19:00                | 19:00          |                                                                                                    |            |
| 20:00                                           | 20:00                     | 20:00                  | 20:00                               | 20:00                        | 20:00                | 20:00          |                                                                                                    |            |
| 21:00                                           | 21:00                     | 21:00                  | 21:00                               | 21:00                        | 21:00                | 21:00          |                                                                                                    |            |
| 22:00                                           | 22:00                     | 22:00                  | 22:00                               | 22:00                        | 22:00                | 22:00          |                                                                                                    |            |
| 23:00                                           | 23:00                     | 23:00                  | 23:00                               | 23:00                        | 23:00                | 23:00          |                                                                                                    |            |
|                                                 |                           |                        |                                     |                              |                      |                |                                                                                                    |            |
|                                                 |                           |                        |                                     |                              |                      |                |                                                                                                    |            |
| Jone                                            |                           |                        |                                     |                              |                      |                |                                                                                                    | • //       |

Continue the process of entering all days and times you are available. Once complete, you can click on Logout. An email will be sent to you with a summary of your assignments.